## Como enviar o ANEXO II – LISTAGEM DOS BOLSISTAS DE DOUTORADO no SIGFAPERGS - Edital BDR

 Acessar o SIGFAPERGS no endereço: <u>http://sig.fapergs.rs.gov.br</u> e informar os dados de acesso conforme figura abaixo:

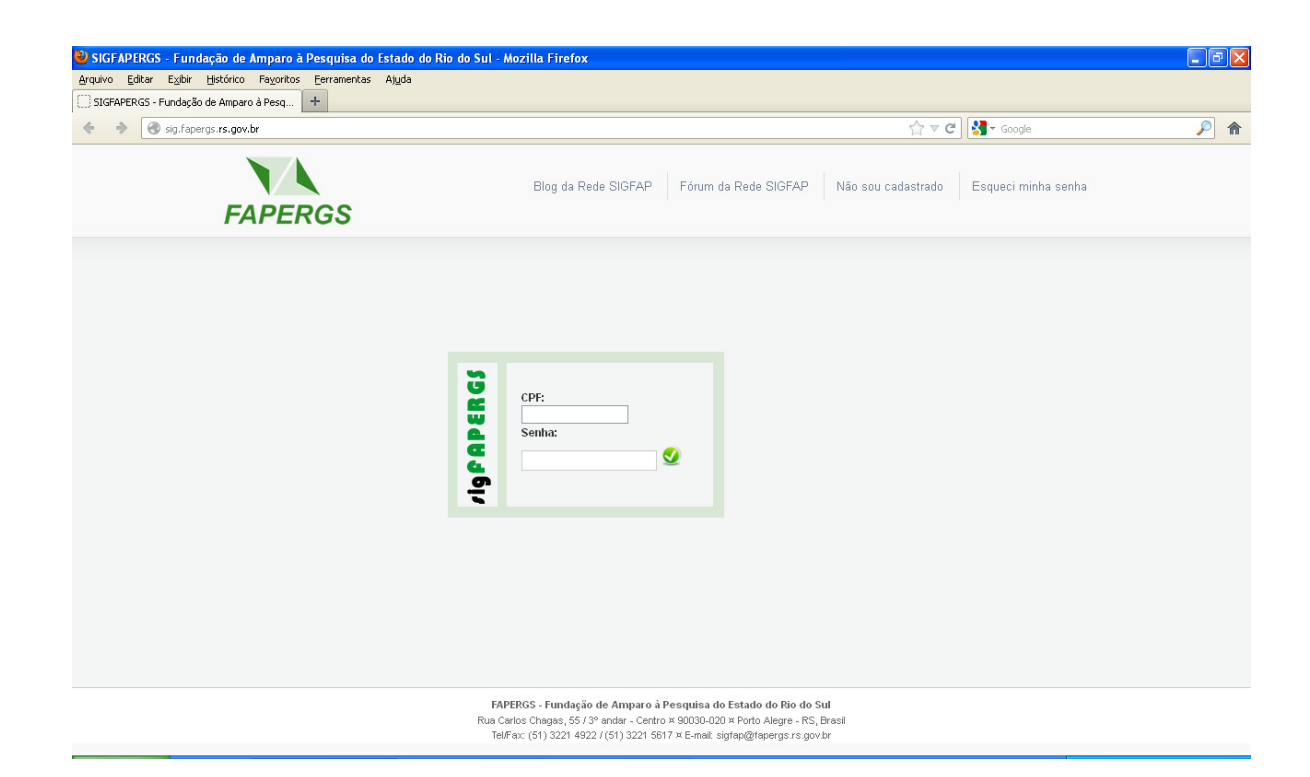

Localizar o edital BDR (INDICAÇÃO DE BOLSISTAS EDITAL 015 – BDR), selecionando o mesmo abaixo da seção Editais Abertos conforme a figura abaixo:

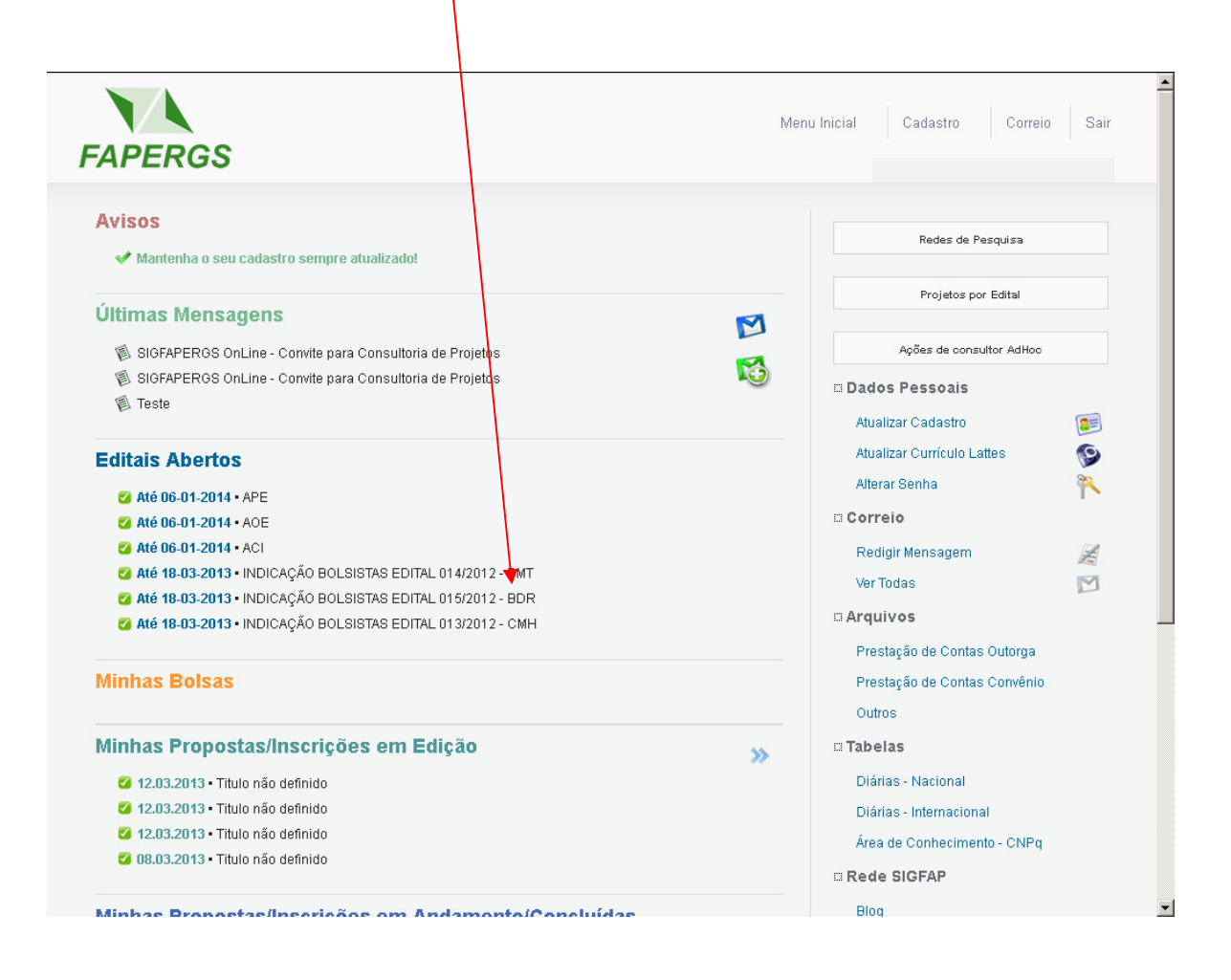

3. Clicar no ícone Criar Proposta/Inscrição conforme a figura abaixo:

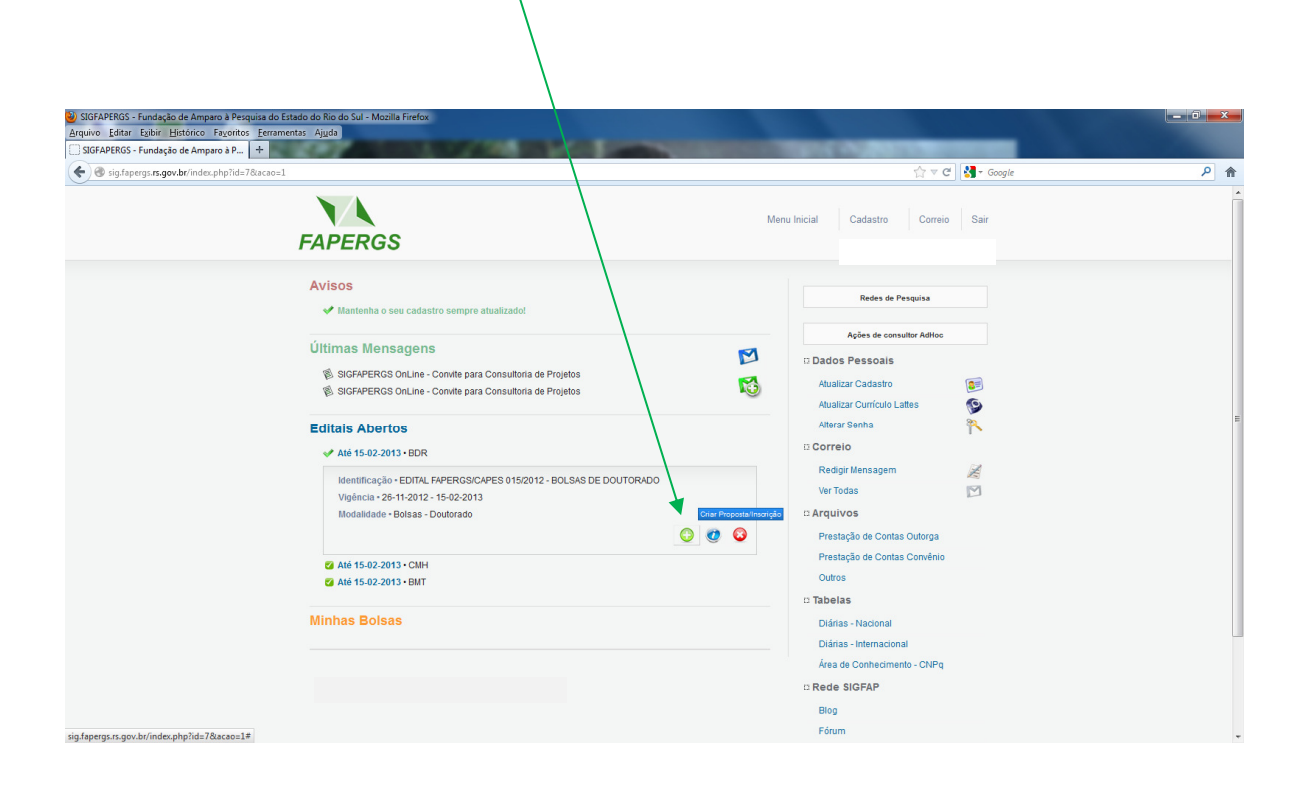

4. Será exibida uma tela no qual contém **Observações para Edição de Propostas**. É importe que se leiam estas informações e depois clicar sob a mesma, conforme a figura abaixo:

| SIGFAPERGS - Fundação de Amparo à P +                                         | 0.000                                                                                                    | 2 2 2 2 mm - 2                                                                                                    | _                                                                                                    |     |
|-------------------------------------------------------------------------------|----------------------------------------------------------------------------------------------------|----------------------------------------------------------------------------------------------------|----------------------------------------------------------------------------------------------------|-----|
| 🗲 🕙 sig.fapergs. <b>rs.gov.br</b> /index.php?id=7&acao=3&modo=12&edital=267;2 | 231                                                                                                    |                                                                                                    | ☆ ▼ C 🛛 🚼 - new album releases                                                                                                    | ρ 1 |
|                                                                               |                                                                                                    |                                                                                                    | erificar Pendências Səlvar Sair                                                                                                    |     |
| Formulário Ek<br>Instru<br>Unic                                               | strónico de Propos<br>Editar:<br>Titulo:<br>nição Escutora:<br>dade Escutora:<br>dade Escutora:<br>Revisión<br>dade Escutora:<br>dade Escutora:<br>Revisión<br>Passo Acededo | DESERVAÇÕES PARA EDIÇÃO DE PROPORTAL      PACA      entre estimatos propositas de projeta, evento ou publicação voide deve prestor     as quivar terve projeto sempre que possível. O sistema possui recurso de     as que projeto sempre que possível. O sistema possui recurso de     as que possíve discremente, mesmo possível and e provinci recurso de     as que possíve discremente, mesmo possível and e possíve de     as que possíve discremente, mesmo possível and     as que houver dividuo sobre a campoo de possível independente que a los de     as de los de los des possível de possível     as a debantas total de formada sobre el imagente incustada de los de     as a debantas total de formada sobre el imagente incustada de     as debantas total de formada sobre el imagente incustada de     as debantas total de formada sobre el imagente incustada de     as debantas total de formada sobre el imagente incustada de     as debantas total de formada sobre el imagente incustada de     as debantas total de formada sobre el imagente incustada de     as debantas total de formada sobre el imagente incustada de     as debantas total de formada sobre el imagente incustada de     as debantas total de formada sobre el imagente incustada de     as debantas total de formada sobre el imagente interve el intervente el independe en intervente     as debantas total de formada de conselado com intervente el intervente el interve | auto       auto       autos       rangência       autos       zaximperinar       autos       r Pendências       r Pongostalinscrição       propostalinscrição para       aento |     |

 Preencher o formulário conforme a sequência: 1 - Título, 2 – Verificar a instituição a qual o pesquisador está vinculado, caso seja necessário, alterar a mesma clicando sobre o link Escolher Instituição/Unidade e 3 - clicar no botão Próximo Passo, conforme a figura abaixo:

| 1 Título da Proposta 2                                                                                                    | Verificar a instituição (3) Próximo Passo                                                                                                    |
|----------------------------------------------------------------------------------------------------|----------------------------------------------------------------------------------------------------|
| 1       Título da Proposta       2         SIGRAFEROS - Fundeção da Ampero à Perquiza do Etado do Ro do Sa - Noza Finde       Image: Comparting de Ampero à Perquiza do Etado do Ro do Sa - Noza Finde       Image: Comparting de Ampero à Perquiza do Etado do Ro do Sa - Noza Finde         SIGRAFEROS - Fundeção da Ampero à Perquiza do Etado do Ro do Sa - Noza Finde       Image: Comparting do Ampero à Perquiza do Etado do Ro do Sa - Noza Finde       Image: Comparting do Ampero à Perquiza do Etado do Ro do Sa - Noza Finde       Image: Comparting do Ampero à Perquiza do Etado do Ro do Sa - Noza Finde       Image: Comparting do Ampero à Perquiza do Etado do Ro do Sa - Noza Finde       Image: Comparting do Etado do Ro do Sa - Noza Finde       Image: Comparting do Etado do Ro do Sa - Noza Finde       Image: Comparting do Etado do Ro do Sa - Noza Finde       Image: Comparting do Etado do Ro do Sa - Noza Finde       Image: Comparting do Ro do Sa - Noza Finde       Image: Comparting do Etado do Ro do Sa - Noza Finde       Image: Comparting do Ro do Sa - Noza Finde       Image: Comparting do Ro do Sa - Noza Finde       Image: Comparting do Ro do Sa - Noza Finde       Image: Comparting do Ro do Sa - Noza Finde       Image: Comparting do Ro do Sa - Noza Finde       Image: Comparting do Ro do Sa - Noza Finde       Image: Comparting do Ro do Sa - Noza Finde       Image: Comparting do Ro do Sa - Noza Finde       Image: Comparting do Ro do Sa - Noza Finde       Image: Comparting do Ro do Sa - Noza Finde       Image: Comparting do Ro do Sa - Noza Finde       Image: Comparting do Ro do Sa - Noza Finde       Image: Comparting do Ro do Sa - Noza Finde       Image: Comparting do Ro do Sa - Noza Finde | Verificar a instituição<br>3 Próximo Passo<br>Compositive Compositive |
| e Passe Antoner Policie                                                                                                    | simo Passo a                                                                                                    |
| FAPERGS - Funda                                                                                                    | dação de Amparo à Pesquisa do Estado do Rio do Sul                                                                                                    |

6. Na seção Envio de Arquivos anexar os FORMULÁRIO (ANEXO II) descrito no item 8.2 do edital em formato PDF, conforme a figura abaixo:

| ③ SIGFAPERGS - Fundação de Amparo à Pesquisa do Estado do Rio do Sul - Mozilla Firefox             |                                                                                                    |                                     |     |
|----------------------------------------------------------------------------------------------------|----------------------------------------------------------------------------------------------------|-------------------------------------|-----|
| Arquivo Editar Egibir Histórico Fayoritos Eerramentas Ajuda                                        |                                                                                                    |                                     |     |
| U SIGFAPEROS - Fundação de Amparo à P                                                              |                                                                                                    | A = # 11 + + +                      | 0 0 |
| Sig.tapergs.rs.gov.br/index.php?id=/&acao=3&modo=12&passo=102&salvar=101                           |                                                                                                    | tri ♥ C Soogle                      | ۳ ۲ |
| FAPERGS                                                                                            | Menu Inicial Visualiza                                                                                                    | r Verificar Peridências Salvar Sair |     |
| ► ARQUIVOS                                                                                         |                                                                                                    | B Menu<br>1. Principal              |     |
| Envio de Arquivos                                                                                  |                                                                                                    | 1.1 Titulo                          |     |
|                                                                                                    | Called 114 and a second state                                                                                                    | 1.3 Abrangência                     |     |
| documentos devem ser envíados pelo sistema. Outros casos, devem ser entre                          | egues diretamente na Fundação.                                                                                                    | Ferramentas                         |     |
|                                                                                                    |                                                                                                    | Visualizar/Imprimir                 |     |
| Arquivos                                                                                           |                                                                                                    | Verificar Pendências                |     |
| Nome Tamanho Tipo                                                                                  | Opções                                                                                                    |                                     |     |
| [Clique aqui para anexar ou apagar arquivos]                                                       |                                                                                                    | Submeter Proposta/Inscrição         |     |
| « Passo Anterior Próximo Passo »                                                                   |                                                                                                    | Enviar proposta/inscrição para      |     |
|                                                                                                    |                                                                                                    | Jugamento                           |     |
|                                                                                                    |                                                                                                    |                                     |     |
|                                                                                                    |                                                                                                    |                                     |     |
|                                                                                                    |                                                                                                    |                                     |     |
| FAPERGS - Fundação de Amp<br>Rua Carlos Charges, 55 / 9 andar -<br>TeVFax. (51) 3221 4422/ (51) 31 | aroà Pesquisa do Estado do Rio do Sul<br>Centro¤ 90030-020 ¤ Porto Alegre - RS, Bra<br>221 5617 ¤ E-mait sig1ap@ptapergs.rs.gov.br | 54                                  |     |
|                                                                                                    |                                                                                                    |                                     |     |
|                                                                                                    |                                                                                                    |                                     |     |
|                                                                                                    |                                                                                                    |                                     |     |
|                                                                                                    |                                                                                                    |                                     |     |
|                                                                                                    |                                                                                                    |                                     |     |

Para definir a abrangência, realizar os seguintes passos: 1 – selecionar o estado, 2 – selecionar o município, 3 – clicar no botão adicionar município e 3 - clicar no botão Próximo Passo conforme a figura abaixo:

| Selecionar estado                                                                                                    | 2 Seleci                                                                                                    | onar município                                                                                                  | 3 Adi                                                                                                    | icionar município | 4               | Próximo passo |
|----------------------------------------------------------------------------------------------------|----------------------------------------------------------------------------------------------------|----------------------------------------------------------------------------------------------------|----------------------------------------------------------------------------------------------------|-------------------|-----------------|---------------|
| SIGRAPERGS - Fundação de Amparo a Peludia a<br>Arquiro Editar Esbir Hitórico Payotto: Pa<br>SIGRAPERGS - Fundação de Amparo a P (*) | to Estado do Rio do Sul - Muzila Firefox<br>amenta: Aguda<br>a 38m -: 128parao: 1048calver: 1028ccentrol<br>FADEERSS<br>ABRAIRÓINCIA<br>Estado: Re dr<br>Municipio: Pero<br>Porto Alegre | e:1                                                                                                    | Menu Inicial Visualizz                                                                                                    |                   | ev abum retyres |               |
|                                                                                                    |                                                                                                    | FAPERGS - Fundação de Amparo<br>Rua Carlos Chagas, 55 / 3º andar - Cer<br>Tel/Fax: (51) 3221 4922 / (51) 3221 : | à Pesquisa do Estado do Rio do Sul<br>tro ¤ 90030-020 ¤ Porto Alegre - RS, Bra<br>5617 ¤ E-mait: sigfap@fapergs.rs.gov.br | si                |                 |               |

8. Não havendo erros ou pendências, clicar no botão **Submeter Proposta/Inscrição**, conforme a figura abaixo:

| SIGFAPERGS - Fundação de Amparo à Pesquisa do Estado do Ric | o do Sul - Mozilla Firefox                                                                                                    | A country in the local line                                                                                             |                                                                                         |                        |
|-------------------------------------------------------------|----------------------------------------------------------------------------------------------------|----------------------------------------------------------------------------------------------------|-----------------------------------------------------------------------------------------|------------------------|
| Arquivo Editar Exibir Histórico Fayoritos Eerramentas Ajud  | a company terms to an                                                                                                    | /                                                                                                    |                                                                                         |                        |
| SIGFAPERGS - Fundação de Amparo à P +                       |                                                                                                    | /                                                                                                    |                                                                                         | de Arrent              |
| Sig.fapergs.rs.gov.br/index.php?id=7&acao=3&modo=12         | 8:passo=1148:salvar=104                                                                                                    |                                                                                                    | ☆ マ C 🚼 -                                                                               | new album releases 🔎 🏫 |
| FA                                                          | PERGS                                                                                                    | Menu Inicial Visualizar                                                                                                 | Verificar Pendências Salvar Sa                                                          | ir                     |
| >                                                           | ► FINALIZAR PROJETO                                                                                                    |                                                                                                    | D Menu<br>1. Principal                                                                  |                        |
| 1.                                                          | Proposta:                                                                                                    |                                                                                                    | 1.1 Titulo<br>1.2 Arquivos                                                              |                        |
| []4<br>Ab<br>pr<br>pc                                       | ão há erros nem avisos a serem reportados]<br>enção! As mensagens com [Erro] do lado direito deverão ser verificado se com<br>postalinacição. [Erros] ou (Velsos) gerados por talha no preenchumento do for<br>dem ser acessados bastando cicar sobre o referido (Erro) ou te-oj. | jidas para o envio da<br>mulário de submissão                                                                           | 1.3 Abrangéncia<br>Ferramentas<br>Visualizar/Imprimir<br>Verificar Pendéncias<br>Salvar |                        |
|                                                             | Submeter Propostalinscripão                                                                                                    |                                                                                                    | Submeter Proposta/Inscrição<br>Enviar proposta/inscrição para<br>julgamento             |                        |
|                                                             | « Passo Anterior Préximo Passo »                                                                                                    |                                                                                                    |                                                                                         |                        |
|                                                             |                                                                                                    |                                                                                                    |                                                                                         |                        |
|                                                             | FAPERGS - Fundação de Amparo à<br>Rua Carlos Chagas, 55 / 3ª andar - Cent<br>TeVFax: (51) 3221 4922 / (51) 3221 5/                                                                                                    | Pesquisa do Estado do Rio do Sul<br>o ¤ 90030-020 ¤ Porto Alegre - RS, Brasil<br>317 ¤ E-mail: sigfap@fapergs.rs.gov.br |                                                                                         |                        |
|                                                             |                                                                                                    |                                                                                                    |                                                                                         |                        |

9. Caso esteja de acordo com as informações, clique no botão Submeter Proposta/Inscrição, conforme a figura abaixo:

| 🥹 SIGFAPERGS - Fundação de Amparo à Pesquisa do Estado do Rio do Sul - Mozilla Firefox                                                                                                    |                                                                                                    | _ 0 <mark>_</mark> × |
|----------------------------------------------------------------------------------------------------|----------------------------------------------------------------------------------------------------|----------------------|
| Arquivo Editar Egibir Histórico Fagoritos Ferramentas Ajuda                                                                                                    |                                                                                                    |                      |
| SIGFAPERGS - Fundação de Amparo à P +                                                                                                    |                                                                                                    | in Annual .          |
| Sig.fapergs. <b>rs.gov.br</b> /index.php?id=78tacao=3&modo=12&ipasso=114&salvar=104                                                                                                    | 🏫 ⊽ C 🚼 - new album releases                                                                                         | ۹ م                  |
| Menu Inicial Visualizar V                                                                                                    | ferficar fendências Salvar Sair                                                                                      |                      |
| Engline Desists                                                                                                    |                                                                                                    |                      |
| Finalizando a Propostaliniscrição  Atençãot Você esta prestes a finalizar este projeto, isto significa que ele será enviado imediatamente para avaliação pela FAPEROS. Após o projeto ser submetido ele <b>não poderá mais ser editado e nem apagado.</b> Se você não estivertotalimente cerdo do término deste projeto, cancele imediatamente esta ação e revise seu projeto antis de enviá-lo. Vo seu do vigência. A FAPEROS não se responsabiliza por qualquer erro contido no projeto devido a má interpretação dos textos do editais ou por erro projetos. Sem mais,  Indemeter Propostalimente, campatingue erro Estado do Envido Sedu do Envido De Stul | cê ainda tem 79 dias antes que o edital escolhido<br>o dos próprios colaboradores/coordenadores de<br>Equipo FAPEROS |                      |
| rAvEnts - runnagato de Armparto a reseguisa do Estado do Noi do Sul<br>Rua Carlos Chagas, 55.7 3º andar. Centro a Posto Akigor - AS, Brasil                                                                                                    |                                                                                                    |                      |

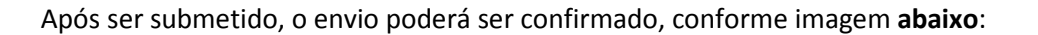

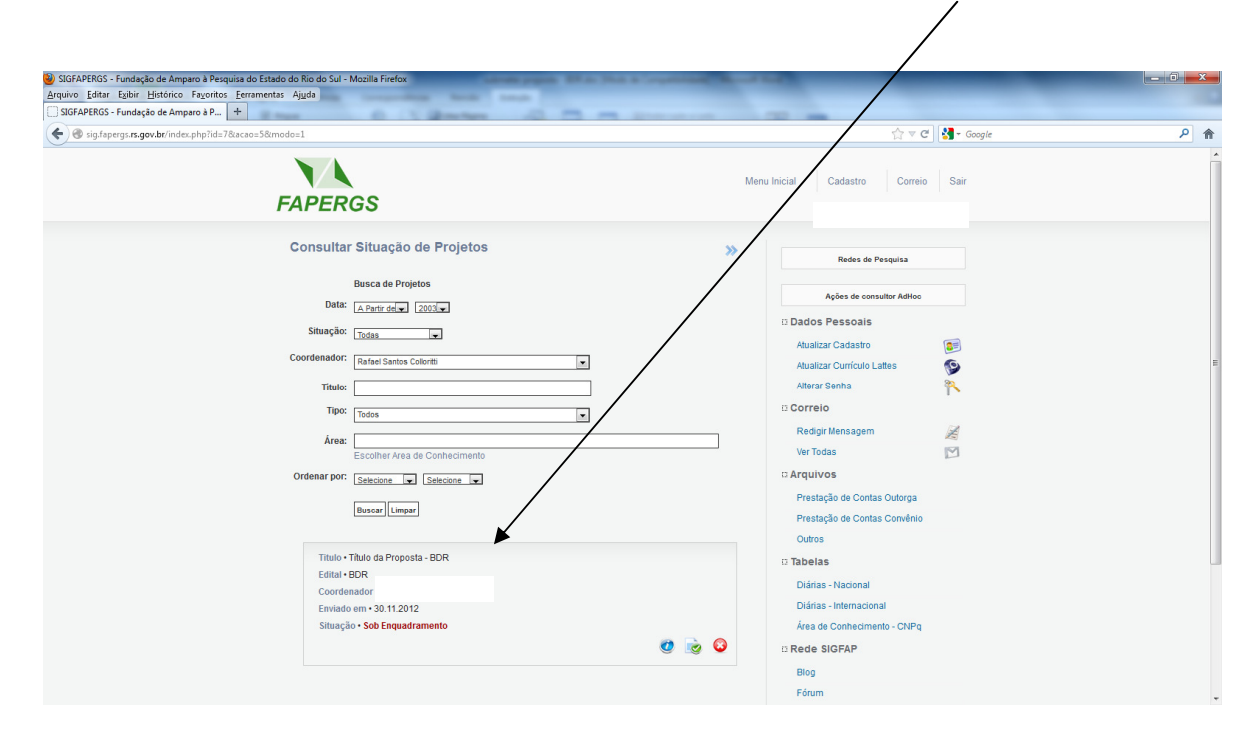